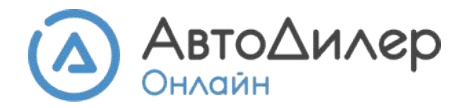

# Настройка интеграции АвтоДилер Онлайн с Telegram

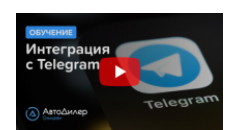

Видеоурок по настройке интеграции <u>https://autodealer.ru/online/video-lessons/telegram#watch</u>

### Подготовка телефона для работы

Для работы с Wazzup вам понадобится телефон с приложением Telegram. Телефон **должен быть всегда включен и онлайн**. Если на телефоне пропадет связь или он выключится, то прием и отправка сообщений приостановится.

#### 10 важных советов работы:

- 1. Возьмите старый ненужный смартфон с Telegram.
- 2. Купите новую сим-карту и установите тариф без абонентской платы. Попросите менеджера отключить все платные услуги и пакеты.
- 3. Вставьте симку в телефон и зарегистрируйте новый аккаунт Telegram.
- В течение суток переписывайтесь с аккаунта Telegram самостоятельно, без подключения к сервису Wazzup. Если вы сразу же подключите новый аккаунт Telegram к сервису, скорее всего этот аккаунт забанят.
- 5. Спустя сутки зарегистрируйте аккаунт Telegram в качестве канала в Wazzup.
- Отключите звук и вибрацию телефона от звонков и оповещений. Так он не будет никого отвлекать.
- 7. На телефоне включите и wi-fi, и мобильный интернет на случай, если wi-fi отключится.
- Поставьте телефон на зарядку, под надежным wi-fi и в зоне доступа вас и вашего оператора сотовой связи. Пусть этот телефон будет предназначен только для работы с сервисом.
- 9. Настройте автоплатеж на сим-карту.
- 10. Один раз в 2 месяца делайте звонок или отправляйте SMS с этого номера, чтобы операторы не заблокировали сим-карту как «неиспользуемую».

## Зарегистрируйтесь в Wazzup

Зарегистрируйтесь по ссылке и получите 3 дня бесплатного доступа и **500 рублей на ваш счет**! <u>https://wazzup24.com/?utm\_p=hpqDlq</u>

▶ После регистрации **добавьте канал Telegram**: в меню «Каналы» нажмите «Добавить канал».

| Добавление канала |  |  |  |  |  |
|-------------------|--|--|--|--|--|
| <b>T</b> elegram  |  |  |  |  |  |
|                   |  |  |  |  |  |

При выборе типа аккаунта выберите канал Telegram Personal (не выбирайте Telegram Bot!)

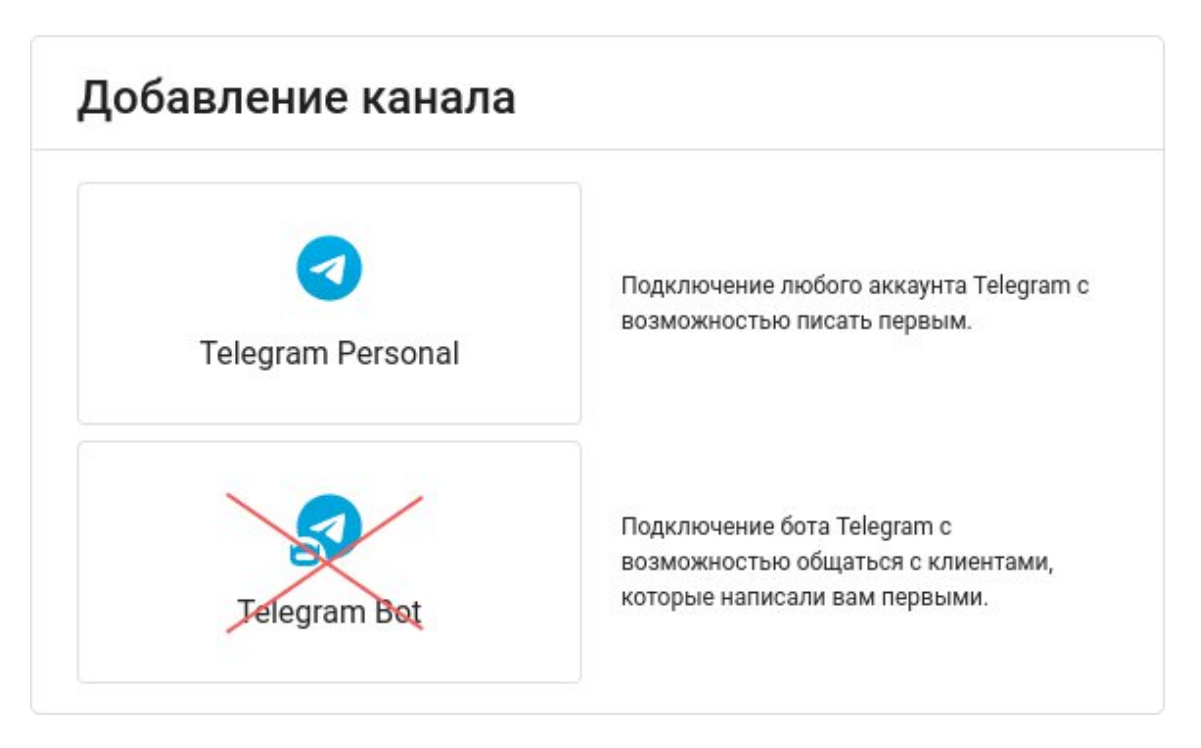

► Далее откройте Telegram на телефоне и привяжите устройство, считав **QR-код**.

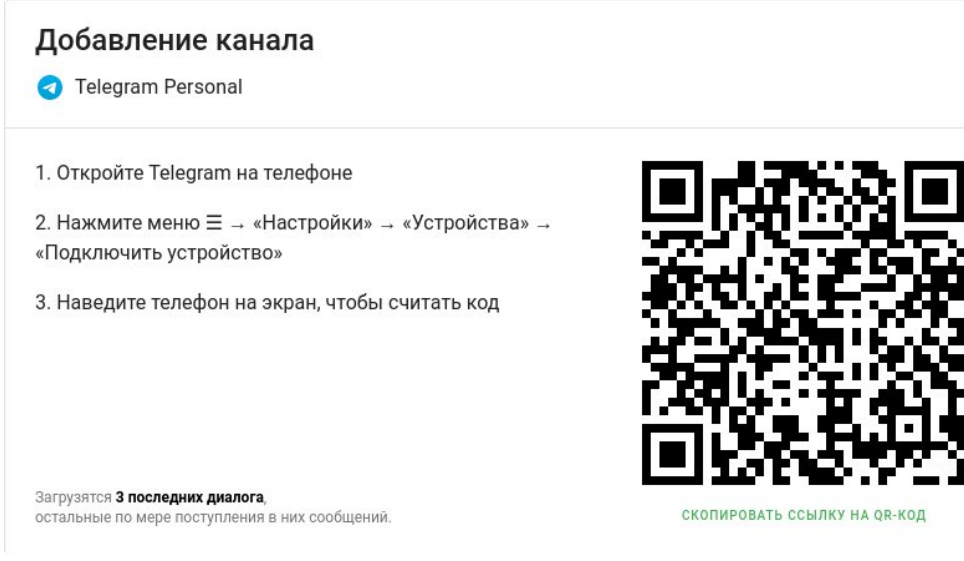

После привязки устройства, перейдите в раздел «Подписки». Откройте подписку Telegram для добавления вашего канала.

| ≡           | Wazzup: 8820-2328  | Подписки     |                                           |         |                |               |
|-------------|--------------------|--------------|-------------------------------------------|---------|----------------|---------------|
| ᅳ           | Каналы             | подписки о   | СЧЕТА И ПЛАТЕЖИ РЕКВИЗ                    | зиты    |                |               |
| **          | Интеграция с CRM   |              |                                           |         |                |               |
|             | Моб. приложение    | + ДОБАВИТЬ П | одписку                                   |         |                |               |
| \$          | Подписки           | Подписка     | Количество каналов и тариф                | Статус  | Дата окончани: |               |
| Ø           | Партнерка          | 0            | 2 номера на тарифе «Мах»                  | Активна | :              |               |
| E           | Шаблоны сообщений  |              | овоодно. Т                                |         |                |               |
| Ģ           | Уведомления        | 0            | 2 аккаунта на тарифе «Мах»<br>Свободно: 2 | Активна | :              |               |
| <b>&gt;</b> | Автоответы         |              |                                           |         |                |               |
| 鐐           | Настройки аккаунта | Telegram     | 2 аккаунта на тарифе «Мах»<br>Свободно: 1 | Активна | :              | _             |
| 믹           | Чаты               | L            |                                           |         | Кана           | лы в подписке |
|             |                    |              |                                           |         | _              | _             |

• Добавьте ваш канал в подписку Telegram, нажав «Добавить в подписку».

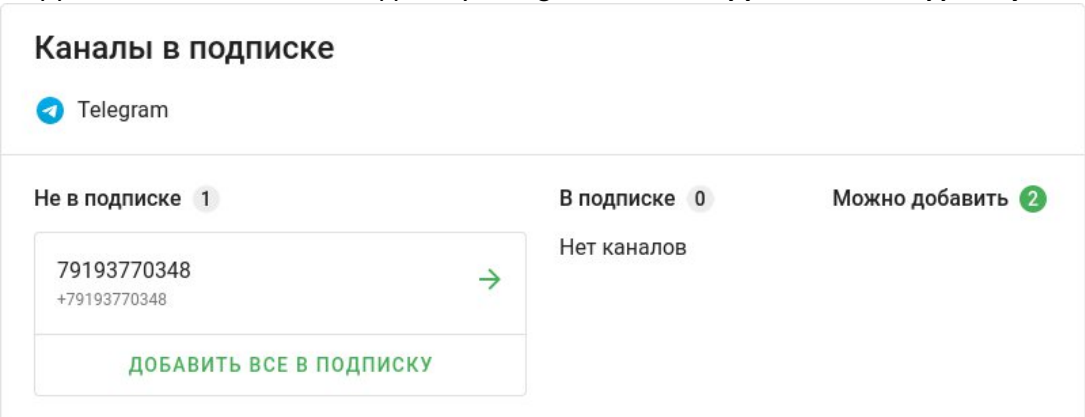

| Каналы в подписке<br>Telegram |                                    |                  |
|-------------------------------|------------------------------------|------------------|
| Не в подписке 0               | В подписке 1                       | Можно добавить 🚺 |
| Нет каналов                   | <b>79193770348</b><br>+79193770348 | -                |
|                               | УДАЛИТЬ ВСЕ                        | из подписки      |

#### ▶ После сохранения подписки, ваш канал будет иметь статус "Активен".

| ≡   | Wazzup: 8820-2328  | Каналы                                |
|-----|--------------------|---------------------------------------|
|     | Каналы             | + ДОБАВИТЬ КАНАЛ                      |
| ××× | Интеграция с CRM   |                                       |
|     | Моб. приложение    | Тип канала и название Статус Подписка |
| \$  | Подписки           | 79193770348 Активен Telegram С.       |
| Ø   | Партнерка          |                                       |
| E   | Шаблоны сообщений  |                                       |
| Û   | Уведомления        |                                       |
| ≯   | Автоответы         |                                       |
| 鐐   | Настройки аккаунта |                                       |
| 믹   | Чаты               |                                       |

### Получение ключа АРІ

▶ Перейдите в раздел Интеграция с CRM и выберите Подключение по API.

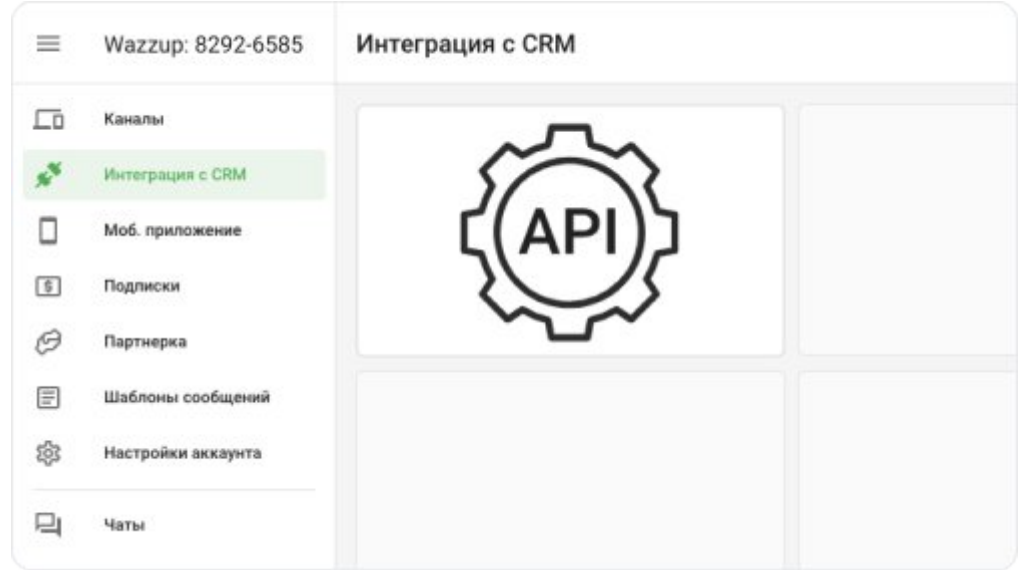

▶ Получите и скопируйте ключ API.

| a86fcb9743f44cfc8944cbb43f44b |
|-------------------------------|
|                               |

▶ Вставьте ключ API в форме окна интеграции в АвтоДилер онлайн.

|                                                                                      | Как настроить инт                                                                                    | геграцию АвтоДилер Онлайн с Telegram             |
|--------------------------------------------------------------------------------------|----------------------------------------------------------------------------------------------------|--------------------------------------------------|
| Сервиса Wazzup позволяет получать сообщения<br>от клиентов сразу в АвтоДилер Онлайн. | Зарегистрируй<br>Добавим 3 дня бес<br>500 рублей на ваш<br>ПОЛУЧИТЬ 3 Дн                             | аплатно и закинем<br>осчет!<br>НЯ И 500 Р        |
| Оощаитесь с клиентами через один из самых популярных мессенджеров в мире.            | Добавление кана                                                                                      | ла                                               |
| слюч АРІ*                                                                            | После регистрации до                                                                                 | бавьте канал Telegram.                           |
| <b>юч АРІ</b> <sup>*</sup><br>d0e80dd4d73f413dabe33a260c570f21                       |                                                                                                    | Каналы                                           |
|                                                                                      | Каналы<br>∞ <sup>%</sup> Интеграция с CRM                                                            | Добавление канала                                |
|                                                                                      | Моб. приложение     Подписки     Подписки     Партнерка     Шаблоны сообщений     Настройки аксаунта | Telegram Personal                                |
|                                                                                      | Ц Чаты                                                                                               |                                                  |
|                                                                                      | Палаа откройто Taladri                                                                               | ат на телефоне и привожите истобиство снитае иоп |

▶ Для продолжения настройки, нажмите кнопку «Далее».

# Добавление сотрудников в Wazzup

• В разделе Интеграция с CRM выберите роли для ответственных сотрудников.

| ≡  | Wazzup: 8292-6585  | Интеграция с АРІ                                                                                                    |   |
|----|--------------------|----------------------------------------------------------------------------------------------------|---|
| Гõ | Каналы             | сохранить wauth                                                                                                    | ٥ |
| ×  | Интеграция с CRM   |                                                                                                    |   |
|    | Моб. приложение    | настройки дополнительно                                                                                                    |   |
| •  | Подписки           | Настройки канала 👩 70123456789                                                                                                    |   |
| O  | Партнерка          | 1. Выберите роли сотрудников 🔿 Выбрать                                                                                                    |   |
| E  | Шаблоны сообщений  |                                                                                                    |   |
| ¢  | Настройки аккаунта | • Контроль качества: 0<br>Менеджер: 0<br>Менеджер: 0<br>Менедж |   |
| 9  | Чаты               | 2. Написал новый клиент (клиент, которого нет в CRM). Где создать сделку?                                                                                                    |   |
|    |                    | Воронка -                                                                                                    |   |
|    |                    | 3. Как распределять новых клиентов между менеджерами из п. 1 настроек 💿                                                                                                    |   |
|    |                    | О Нового клиента получает первый ответивший менеджер                                                                                                    |   |
|    |                    | Менеджеры получают новых клиентов по очереди                                                                                                    |   |

| Выбор ролей сотрудн<br>© 79123456789                                                                                                    | иков            |                              |
|----------------------------------------------------------------------------------------------------|-----------------|------------------------------|
| Поиск по сотрудникам                                                                                                    |                 |                              |
| Сотрудники                                                                                                    | Роли            | Получает новых 📀             |
| Выбрать роль для всех                                                                                                    |                 |                              |
| Михайлов Максим                                                                                                    | <u>چ</u> ©      |                              |
| Сергеев Александр                                                                                                    |                 |                              |
| Добродеев Олег                                                                                                    |                 |                              |
|                                                                                                    | OTMEHA          | ПРИМЕНИТЬ                    |
| Выбор ролей сотрудн                                                                                                    | иков            |                              |
| 😒 79193770348 Тестовый                                                                                                    |                 |                              |
| 79193770348 Тестовый Поиск по сотрудникам                                                                                                    |                 |                              |
| 79193770348 Тестовый Поиск по сотрудникам Сотрудники                                                                                                    | Роли ⊘          | Получает новых<br>клиентов ⑦ |
| <ul> <li>79193770348 Тестовый</li> <li>Поиск по сотрудникам</li> <li>Сотрудники</li> <li>Выбрать роль для всех</li> </ul>                                                                             | Роли ⑦<br>• 💬 🚑 | Получает новых<br>клиентов ⑦ |
| <ul> <li>79193770348 Тестовый</li> <li>Поиск по сотрудникам</li> <li>сотрудники</li> <li>Выбрать роль для всех</li> <li>Михайлов Максим</li> </ul>                                                    | Роли ⑦          | Получает новых ⑦             |
| <ul> <li>79193770348 Тестовый</li> <li>Поиск по сотрудникам</li> <li>Сотрудники</li> <li>Выбрать роль для всех</li> <li>Михайлов Максим</li> <li>Сергеев Александр</li> </ul>                         | Роли (?)        | Получает новых ⑦             |
| <ul> <li>79193770348 Тестовый</li> <li>Поиск по сотрудникам</li> <li>Сотрудники</li> <li>Выбрать роль для всех</li> <li>Михайлов Максим</li> <li>Сергеев Александр</li> <li>Добродеев Олег</li> </ul> | Роли (?)        | Получает новых ⑦             |

• Сохраните настройки интеграции.

| ≡              | Wazzup: 8292-6585  | Интеграция с АРІ                                                                                                    |   |
|----------------|--------------------|----------------------------------------------------------------------------------------------------|---|
| Гõ             | Каналы             | СОХРАНИТЬ WAUTH                                                                                                    | ٥ |
| s <sup>N</sup> | Интеграция с CRM   |                                                                                                    |   |
|                | Моб. приложение    | настройки дополнительно                                                                                                    |   |
| •              | Подписки           | Настройке канала 💿 79123456789                                                                                              |   |
| Ø              | Партнерка          | 1. Выберите роли сотрудников 🕥 ВыБРАТь                                                                                      |   |
| E              | Шаблоны сообщений  |                                                                                                    |   |
| \$             | Настройки аккаунта | • Контроль качества: 0                                                                                                    |   |
| 믹              | Чаты               | 2. Написал новый клиент (клиент, которого нет в CRM). Где создать сделку?                                                   |   |
|                |                    | Воронка - Этап -                                                                                                    |   |
|                |                    | 3. Как распределять новых клиентов между менеджерами из п. 1 настроек<br>Нового клиента получает первый ответивший менеджер |   |
|                |                    | Менеджеры получают новых клиентов по очереди                                                                                |   |

Настройка шаблонов сообщений доступна в разделе <u>Шаблоны сообщений</u>. Создать рассылку и посмотреть историю отправки можно в разделе <u>Рассылки</u>.

## База знаний Wazzup

Здесь собрано все самое полезное для работы с Wazzup. <u>https://wazzup24.com/help/ru/</u>